Router Inalámbrico de Alta Potencia N 300Mbps TL-WR841HP

7106505746 REV2.0.0

# Conexión de Hardware

Si tu conexión a Internet es a través de un cable Ethernet desde la pared en lugar de un de DSL / Cable módem / satelital, conecta el cable Ethernet directamente al puerto de Internet del router, a continuación, sigue los pasos 4 y 5 para completar la conexión de hardware.

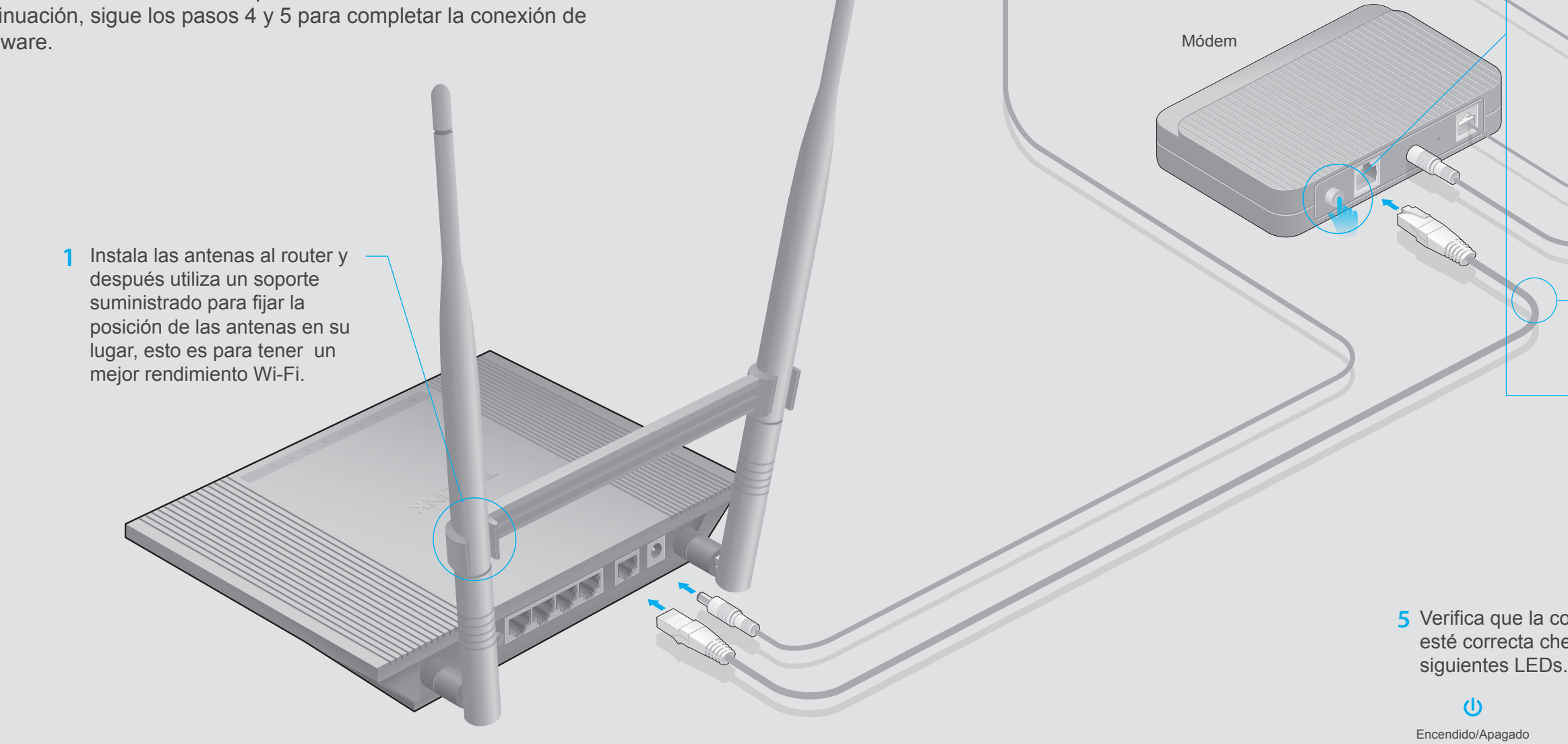

Encendido

Internet

Adaptador de Corriente

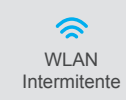

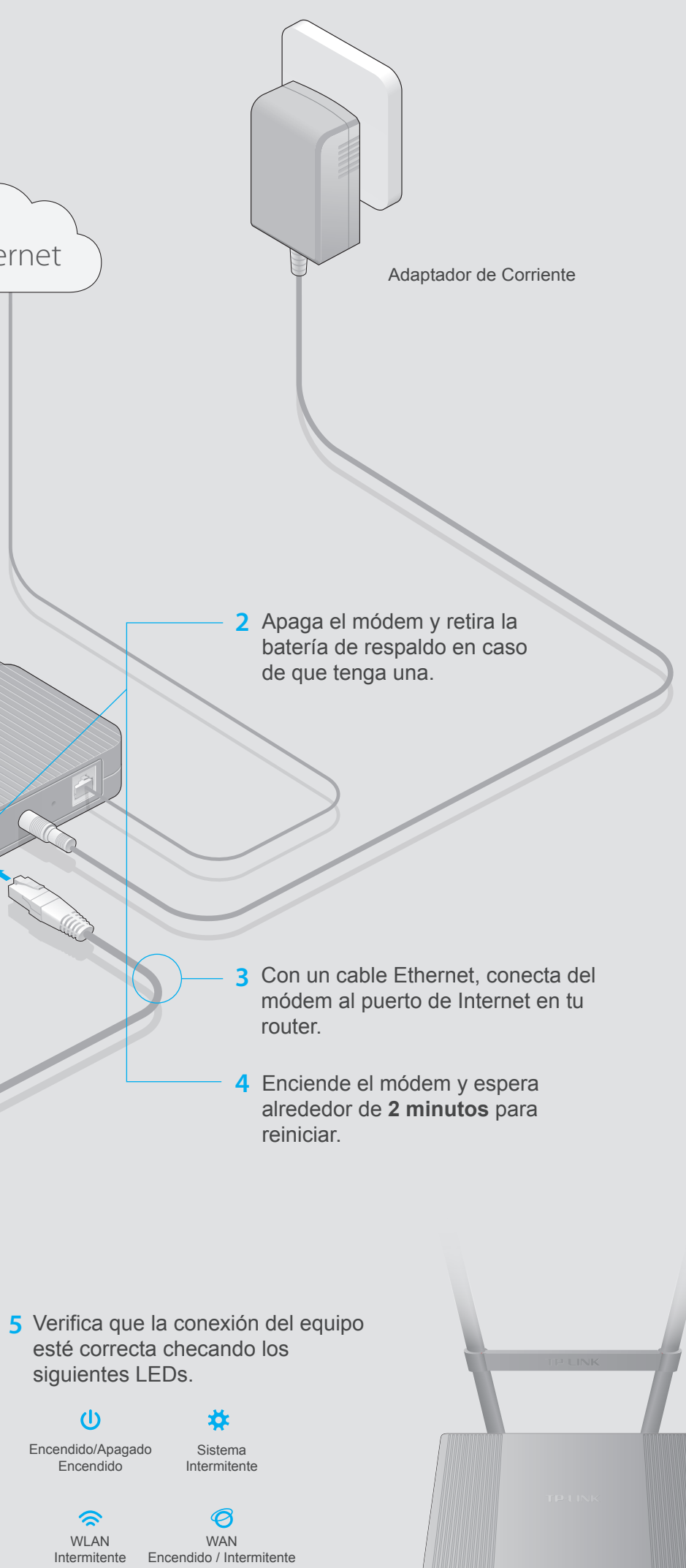

# Configuración del Router

1. Conecta tu computadora al router (Por Cable o Inalámbricamente)

### Por Cable

Apaga el WiFi de tu computadora y conecta los dispositivos como se muestra abajo.

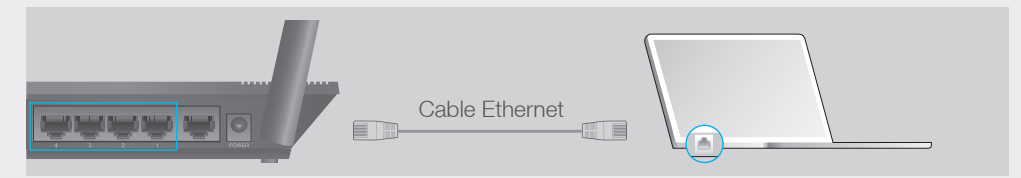

### Inalámbricamente

Conecta de forma inalámbrica utilizando el SSID (nombre de red) y la Contraseña Inalámbrica / PIN impreso en la etiqueta en la parte inferior del router.

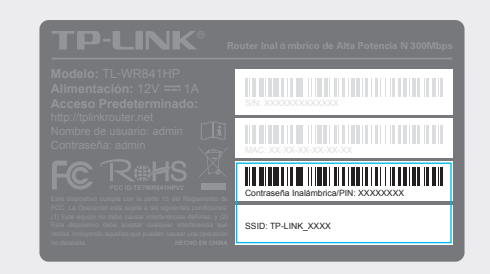

2. Configuración del router utilizando un navegador web o el Asistente de Configuración en CD

### Opción 1: Vía Navegador Web

A Escribe http://tplinkwifi.net o http://192.168.0.1 en la barra de direcciones del navegador web. Escribe admin como usuario y contraseña, y haz clic en Login. Nota: Si no aparece la ventana de inicio de sesión, dirígete a FAQ > P1.

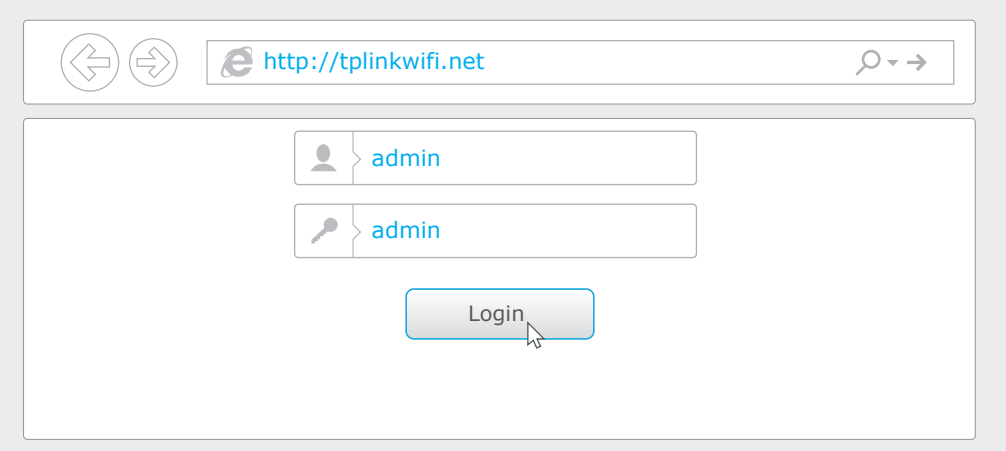

B Clic en Quick Setup en el menú de la izquierda y clic en Next. Selecciona WAN Connection Type. Si no está seguro del tipo de conexión, selecciona Auto-Dectect. Clic en Next y sigue las instrucciones de pantalla.

| Auto-Detect                                                |                    |                 |            |                 |
|------------------------------------------------------------|--------------------|-----------------|------------|-----------------|
| Dynamic IP (Most Common Case                               | s)                 |                 |            |                 |
| Static IP                                                  |                    |                 |            |                 |
| PPPoE/Russian PPPoE                                        |                    |                 |            |                 |
| L2TP/Russian L2TP                                          |                    |                 |            |                 |
| PPTP/Russian PPTP                                          |                    |                 |            |                 |
| ote: For users in some areas (such nnection type manually. | as Russia, Ukraine | e etc.), please | contact yo | ur ISP to choos |

C O bien utiliza los ajustes inalámbricos de fábrica o personalízalos y haz clic en Next

Tip: Si cambias el nombre y contraseña de fábrica, escribe abajo los nuevos ajustes inalámbricos.

| Quick Setup - Wireless       |                                                                                                    |  |  |  |  |
|------------------------------|----------------------------------------------------------------------------------------------------|--|--|--|--|
| Wireless Network Name(SSID): | TP-LINK_7AFF                                                                                                    |  |  |  |  |
| Wireless Security:           | Disable Security<br>WPA-PSK/WPA2-PSK<br>XXXXXXXX<br>(You can enter ASCII characters between 8 and 63 or Hexadecimal<br>characters between 8 and 64.)<br>No Change<br>Back Next |  |  |  |  |

### D Clic en Finish para completar la Configuración Rápida.

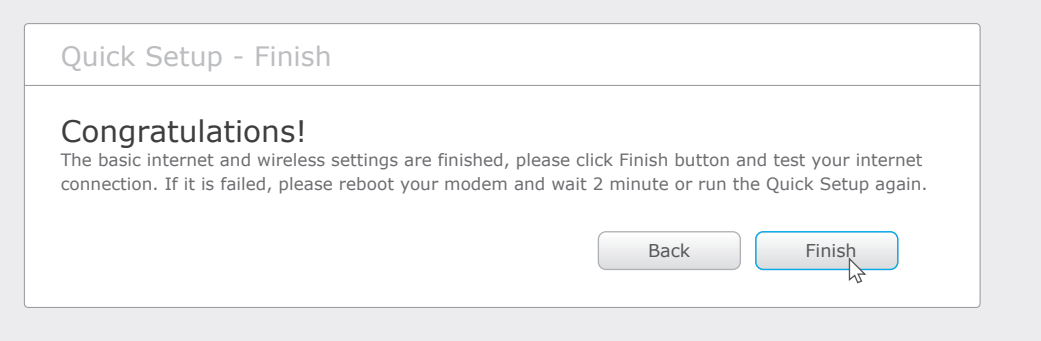

## Opción 2: Asistente de Configuración en CD (Solamente para usuarios Windows)

Nota: para usuarios Mac OS and Linux, ve a Opción 1 para configurar el router usando un navegador

A Inserta el CD de Instalación y corre el archivo Autorun.exe. Selecciona TL-WR841HP y clic en Easy Setup Assistant.

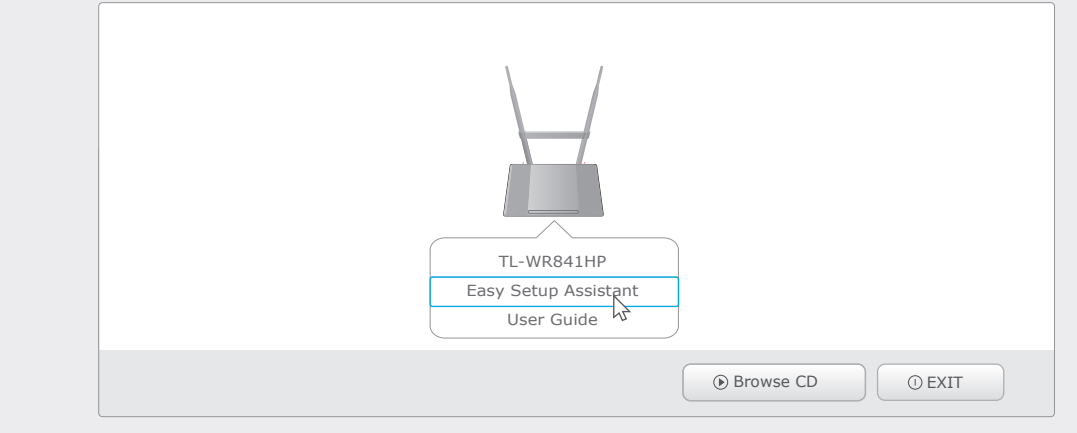

B Choose your language y clic en START. Sigue paso a paso las instrucciones de pantallas para completar la configuración.

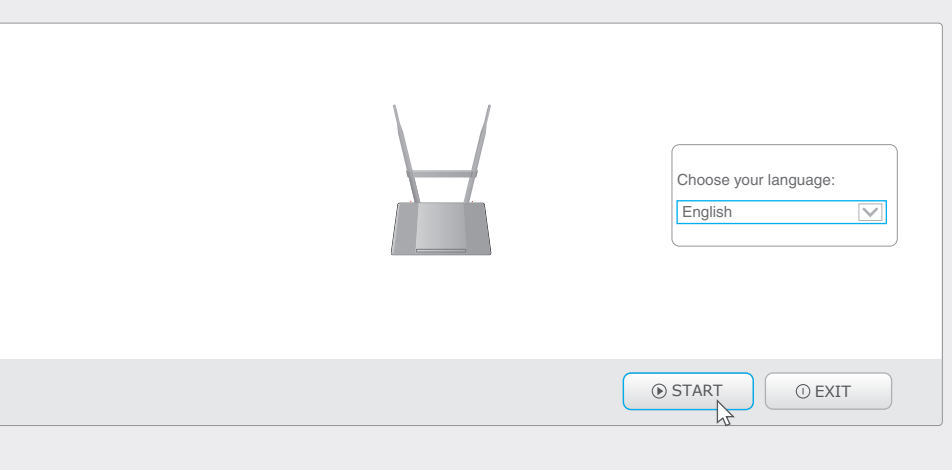

# Configuración a través de la App Tether

La App Tether te permite acceder cómodamente al router y:

- · Ver información sobre los clientes en la red.
- · Bloqueo del acceso a la red a usuarios o dispositivos específicos
- · Configuración de Control Parental con el tiempo de acceso y restricciones de contenido.
- · Cambio de configuración básica de red inalámbrica fácilmente.

# ¿Cómo comienzo?

- 1 Escanea el código QR para descargar la App Tether de TP-LINK de la App Store o Google Play.
- 2 Asegura que tus dispositivos inteligentes estén conectados inalámbricamente a la red de tu hogar.
- 3 Inicia la aplicación Tether y empieza a administrar tu red doméstica.

# Preguntas Frecuentes (FAQ)

### P1. Qué puedo hacer si no aparece la ventana de inicio?

• Si el equipo está configurado con una dirección IP estática o fija, cambia los ajustes para obtener una dirección IP automáticamente.

• Verifica si la dirección http://tplinkwifi.net o http://192.168.0.1 está correctamente bien escrita en el navegador web. Alternativamente, ingresa la dirección http://192.168.1.1 en el navegador web y da Enter.

Usa otro navegador web y trata de nuevo.

· Reinicia tu router y trata de nuevo.

Deshabilita el adaptador de red que se utiliza actualmente y luego actívalo de nuevo.

#### P2. Qué puedo hacer si no puedo entrar a Internet?

• Comprueba que el Internet funcione correctamente conectando una computadora directamente al módem mediante un cable Ethernet. Si no es así, contacta a tu proveedor de servicios de Internet.

· Abre un navegador web, escribe http://tplinkwifi.net o http://192.168.0.1 y corre la configuración de nuevo.

Reinicia tu router v trata de nuevo.

Nota: Para usuarios de cable módem, reinicia primero el módem. Si el problema sigue, ingresa a la página de Administración Web del router, y ve a Network > MAC Clone, clic Clone MAC Address y luego clic en Save.

#### P3. ¿Cómo reinicio el router a los ajustes de fábrica?

• Mientras que el router está encendido, mantén presionado el botón WPS/RESET en el panel posterior del router durante aproximadamente 8 segundos.

• Ingresa a la página de Administración Web del router, ve a System Tools > Factory Defaults, clic en Restore, y espera mientras la barra de progreso termina.

### P4. ¿Qué puedo hacer si olvidé mi contraseña de la página de administración web?

• Ve a FAQ > P3 para reiniciar el router y después, utiliza como nombre de usuario y contraseña de fábrica la palabra admin (todo en minúscula) para ingresar.

#### P5. ¿Qué puedo hacer si olvidé mi contraseña de red inalámbrica?

· Si no has cambiado la Contraseña Inalámbrica de fábrica, la puedes encontrar en la etiqueta que está en el router

• Si has cambiado la contraseña, ingresa a la página de Administración web del router y ve a Wireless > Wireless Security para obtener o resetear tu contraseña.

Si tus preguntas no han sido resueltas aquí, ve a http://www.tp-link.com/en/support/faq y da clic en Contacta a soporte Técnico para información adicional

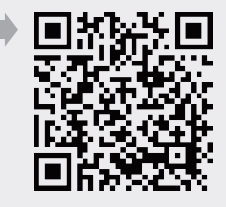